**Customer Success Organization** 

2019.07.18

## Build Your One AutoCAD® Toolsets IQ! AutoCAD Tips & Tricks

## Presented by: Liew Sheen In, Sophia Lee

Moderated by: Mi Le

AUTODESK.

## **About Us:**

- Sophia Lee
  - Autodesk Technical Support Specialist
  - Singapore, SG
- Liew Sheen In
  - Autodesk Technical Support Specialist
  - Japan, JP
- Mi Le
  - Autodesk Technical Support Specialist
  - Singapore, SG

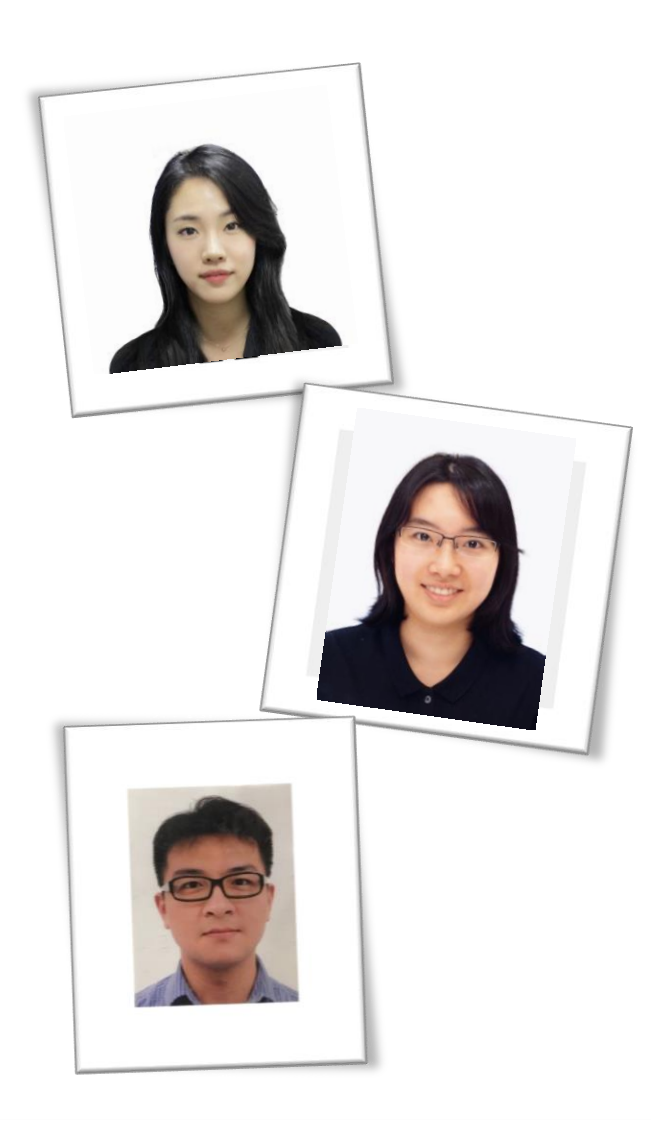

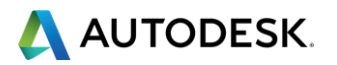

## **Before We Get Started...**

- Feel free to leave questions in the questions window.
  - We'll answer as time allows.
- This session will be recorded.
- Links are available in:
  - Registration reminder
  - Post-Webinar survey

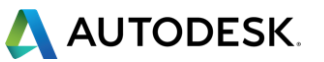

## Welcome to the Autodesk Help Webinar Series!

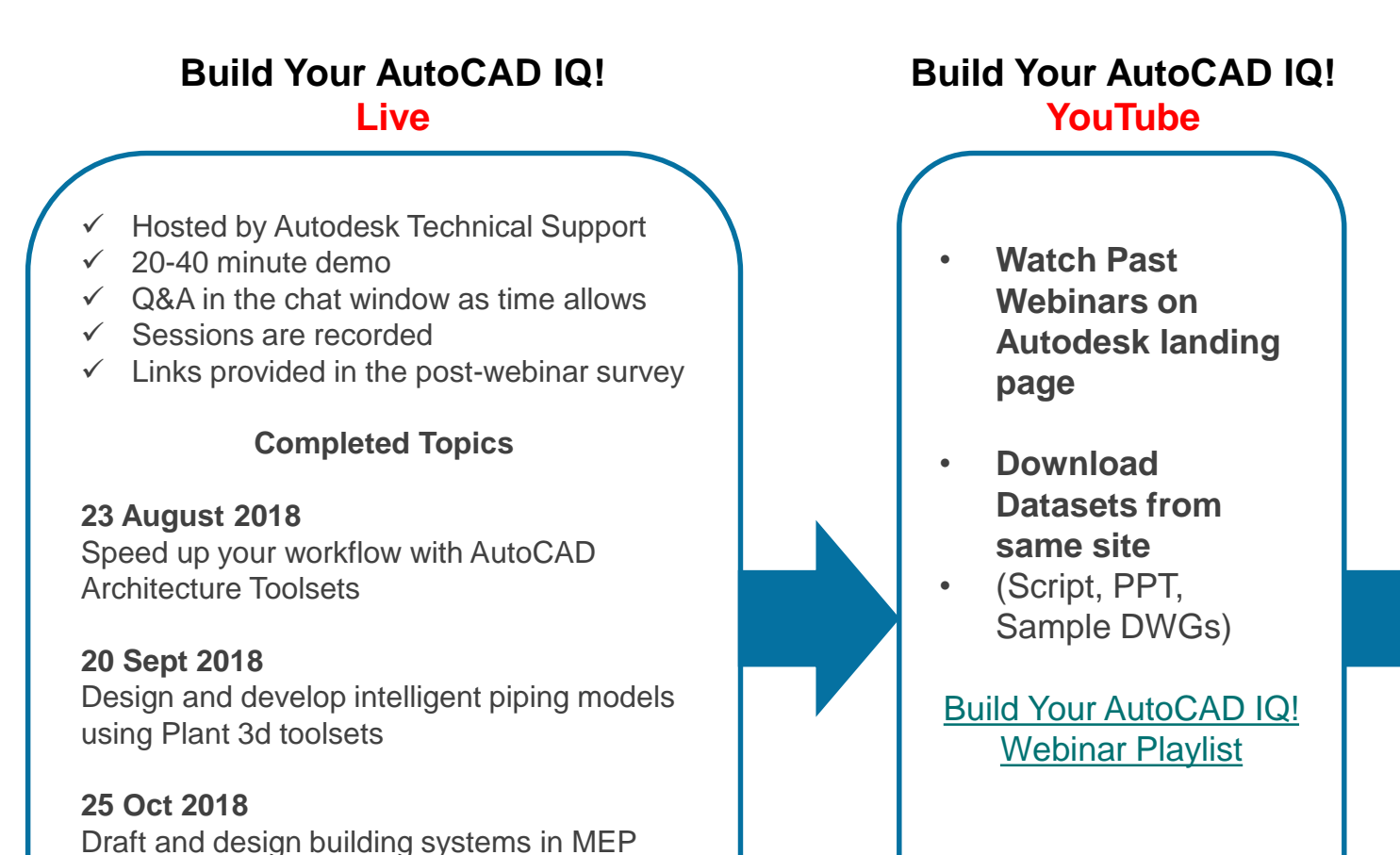

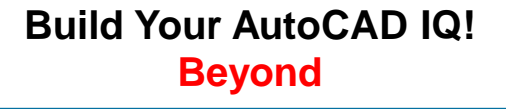

#### Sign up & Join the conversation!

- Build Your AutoCAD IQ! Webinar
  Landing Page
  - Register for the series, or send to your colleagues
- Autodesk AutoCAD Community Forums
  - Ask your peers and share your knowledge
- AutoCAD Customer Council
  - Join the Beta to influence the future of AutoCAD!
  - For AutoCAD:
    <u>Autocad.beta@autodesk.com</u>
  - For AutoCAD LT: <u>Autocad.lt.council@autodesk.com</u>
- <u>Autodesk Help Webinars</u>

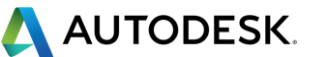

#### © 2019 | Global Customer Support & Operations

through Electrical toolsets

Learn to build schematic diagrams and PLCs

toolsets

17 Jan 2019

## **Autodesk Help Webinars Landing Pages**

 Our Help Webinars are available here, even if you had to miss any of the sessions.. You can watch them any time !

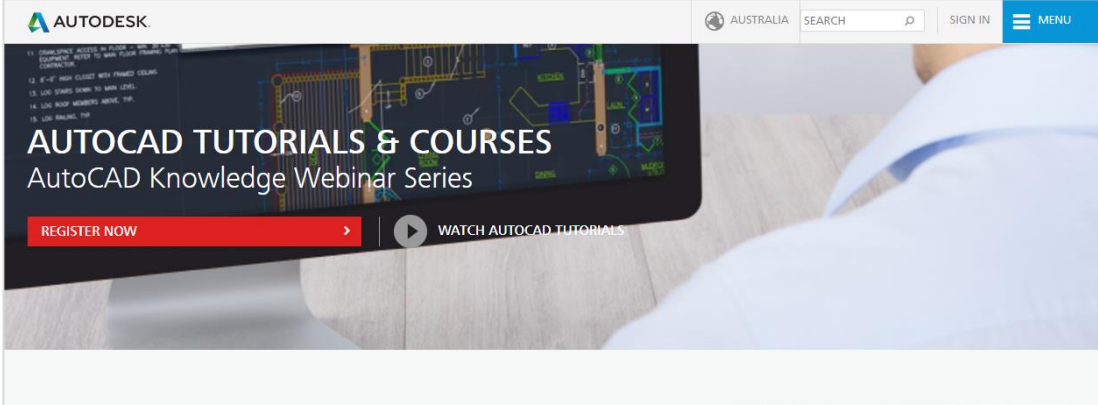

#### LEARN AUTOCAD FROM PRODUCT EXPERTS

AutoCAD Knowledge webinars are regular online tutorial series hosted by the Autodesk AutoCAD Product Experts to help users learn AutoCAD and create innovative 2D and 3D designs through interactive live webinars or ondemand tutorials.

Types of AutoCAD tutorial topics:

- AutoCAD Basic features (such as dimensions, reuse content, layers)
- AutoCAD Advanced features (such as dynamic blocks, 3D workflows, point clouds)
- AutoCAD Tips and Tricks
- What's New in AutoCAD 2018
- How to troubleshoot common AutoCAD errors

This is a webinar series, and after signing up you will be notified of all future AutoCAD Knowledge webinars.

JOIN WEBINAR SERIES

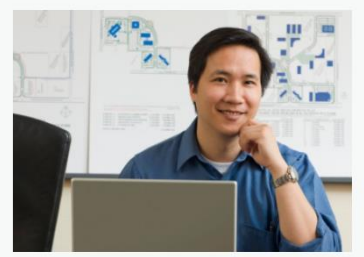

#### AutoCAD Landing Pages by Country :

www.autodesk.com.au/campaigns/autocadtutorials

#### www.autodesk.com.sg/campaigns/autocadtutorials

#### www.autodesk.in/campaigns/autocadtutorials

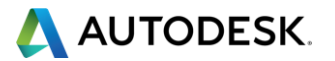

## Autodesk Knowledge Network

knowledge.autodesk.com

## AutoCAD LT

- Getting Started
- Learn & Explore
- Downloads (Hotfixes, Licensing fixes etc.)
- Troubleshooting
- System Requirements

## <u>AutoCAD</u>

- <u>Getting Started</u>
- Learn & Explore

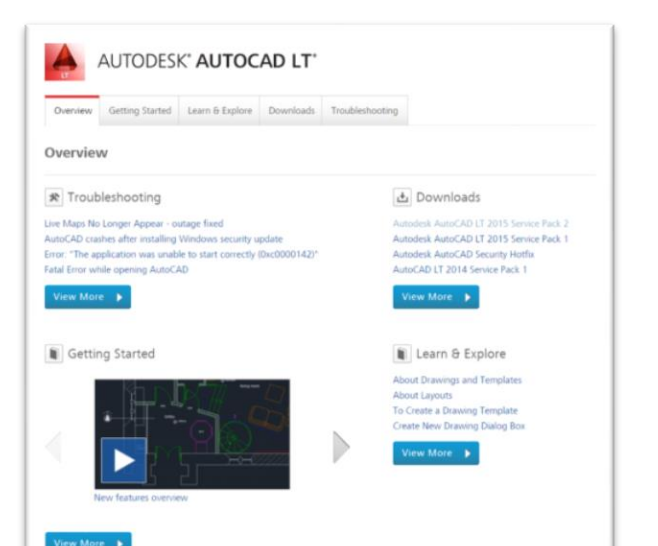

- Downloads (Hotfixes, Licensing fixes, etc.)
- Troubleshooting
- System Requirements

## **Customer Service**

Installation, Activation, & Licensing

## Account Management

**<u>Community</u>** (Forums, Blogs, Ideas, Articles, Screencast.)

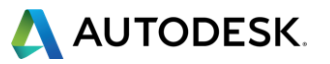

## **This Webinar's Agenda**

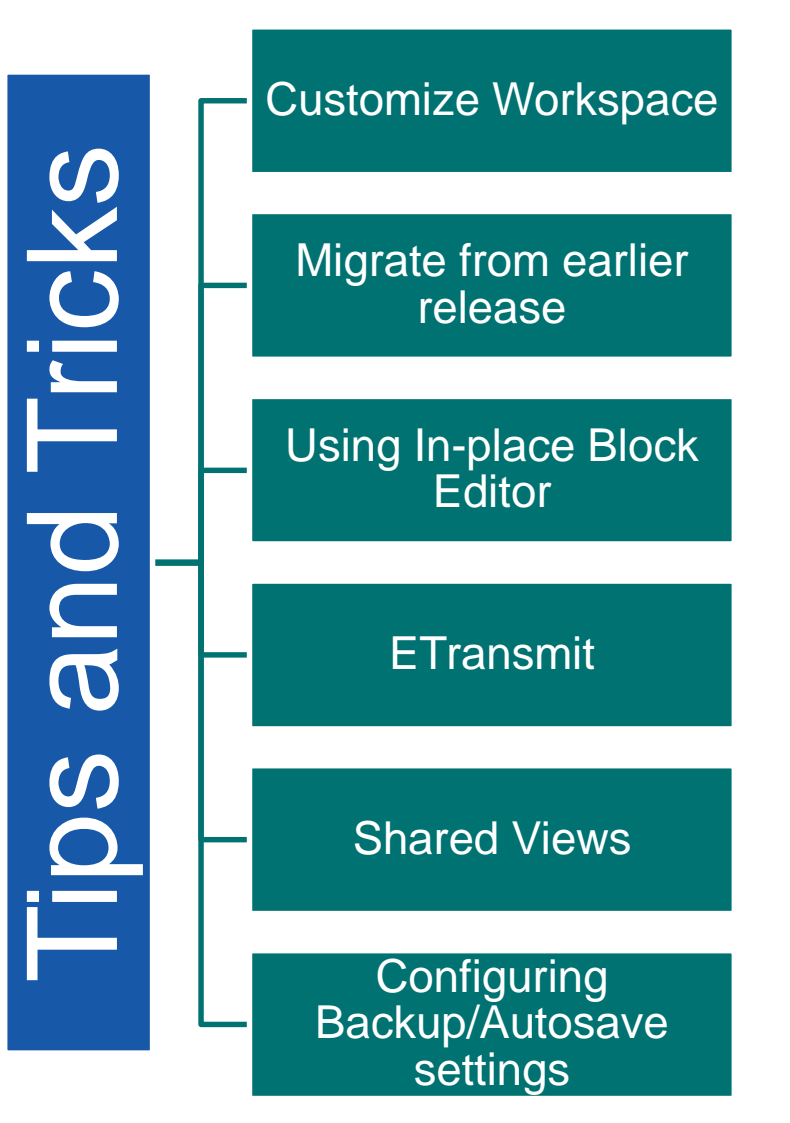

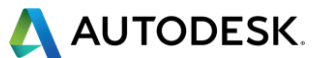

## **Customize Workspace**

#### Customize your own workspace

- Classic Workspace
- Ribbon relocation

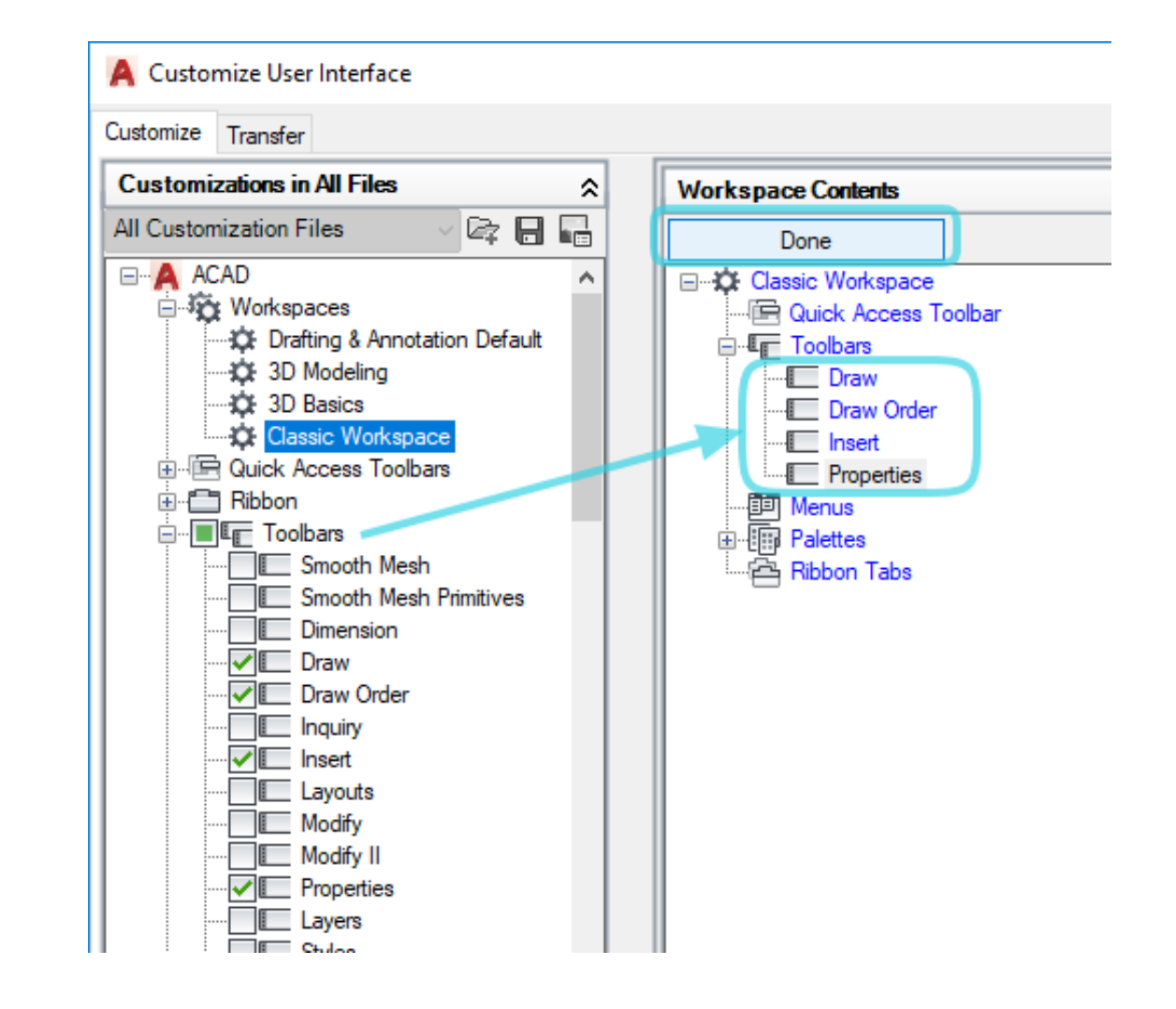

🔼 AUTODESK.

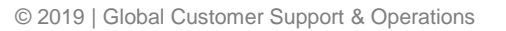

# Migration from earlier release (1)

Use the AutoCAD migration utility

- Windows 10 and 8.1: Start > AutoCAD 20xx > Migrate From a Previous Release
- Windows 7 and XP: Start > All Programs > Autodesk > AutoCAD 20xx > Migrate Custom Settings > Migrate From a Previous Release
- English to English(o) / Korean to German(x)
- AutoCAD to AutoCAD(o) / AutoCAD to AutoCAD LT(x)

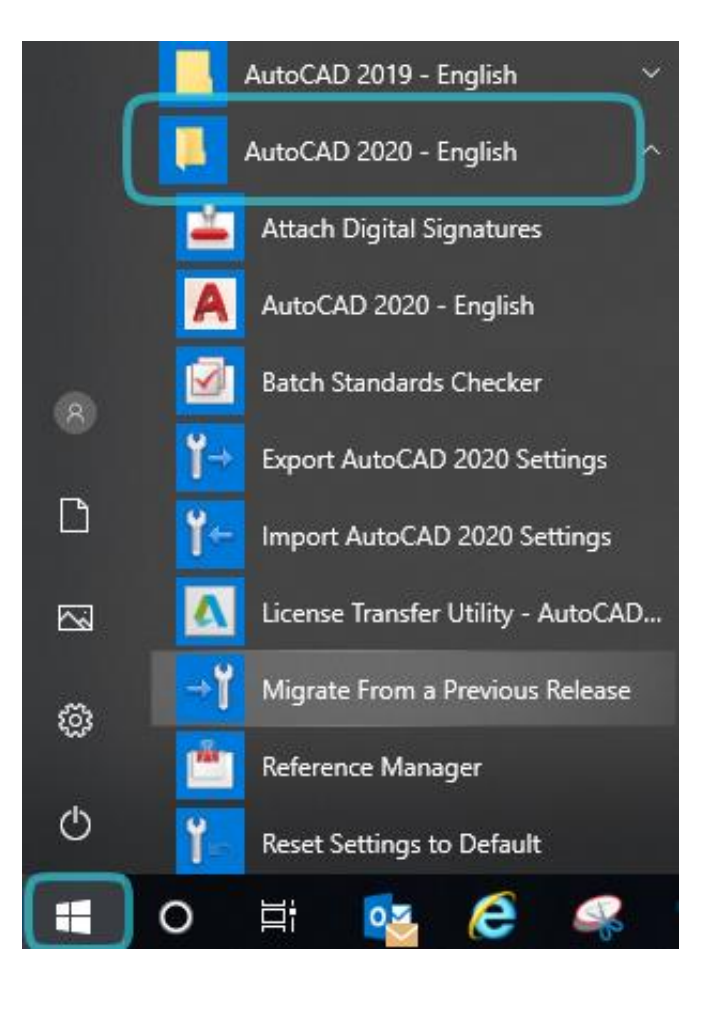

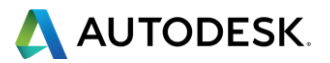

## **Migration from earlier release (1)**

### **Export and Import custom setting**

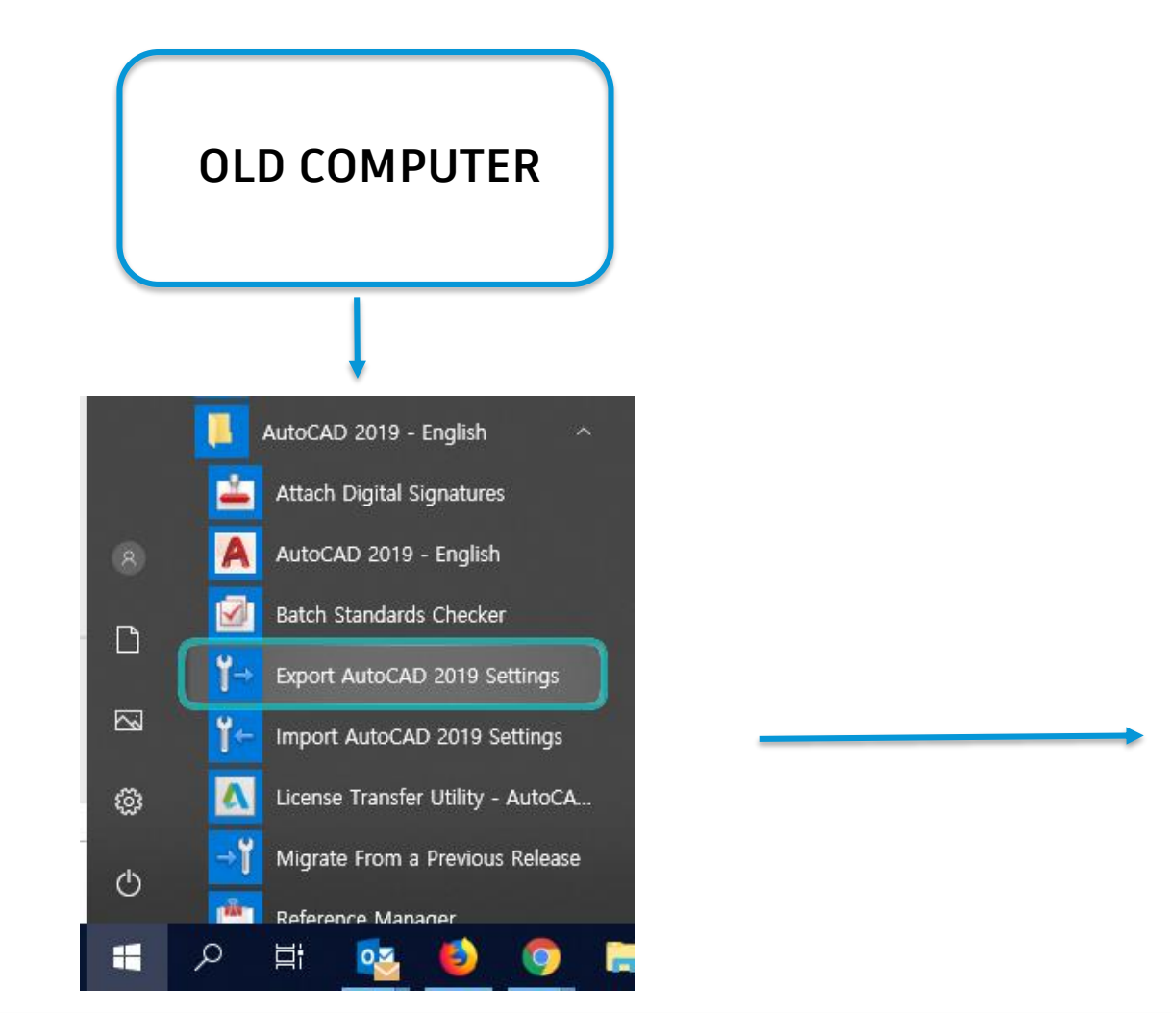

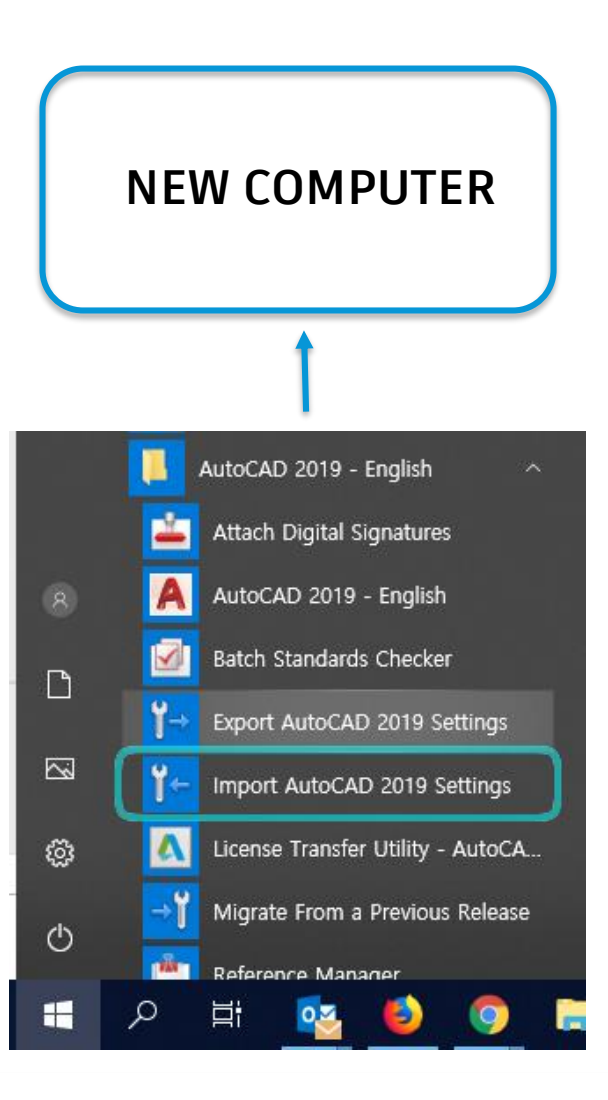

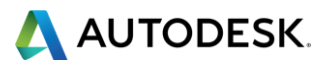

# **Migration from earlier release (2)**

Use the AutoCAD CUI editor

- Enter 'CUI' in the Command line > Transfer > Drag your custom settings into the right pane of the window > save
- CUIx file location:

C:\Users\<user>\AppData\Roaming\Autodesk\AutoCAD 20xx \Rxx.x\<language>\Support

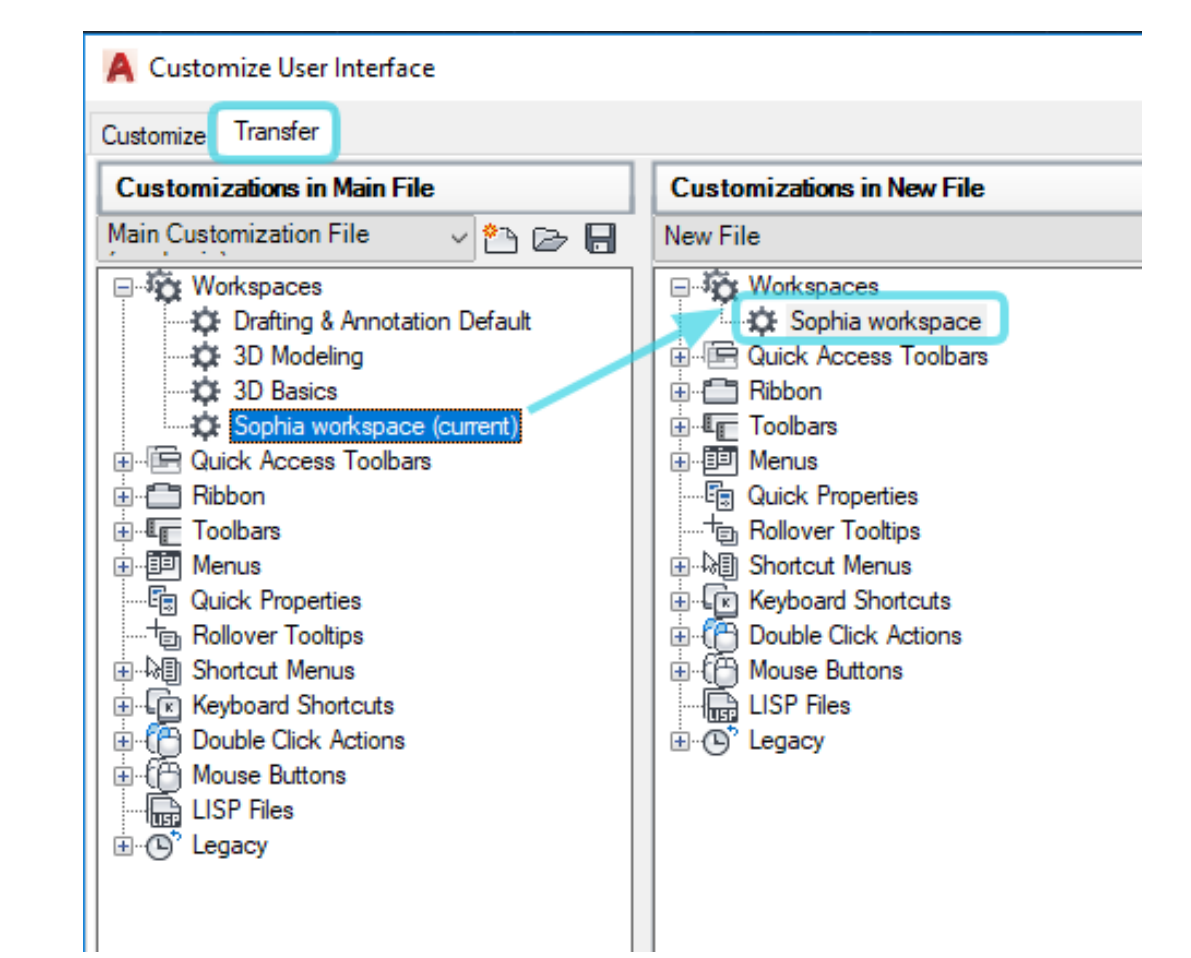

## Eliminate the steps to go IN/OUT of Block Editor

**Using the In-Place Block Editor** 

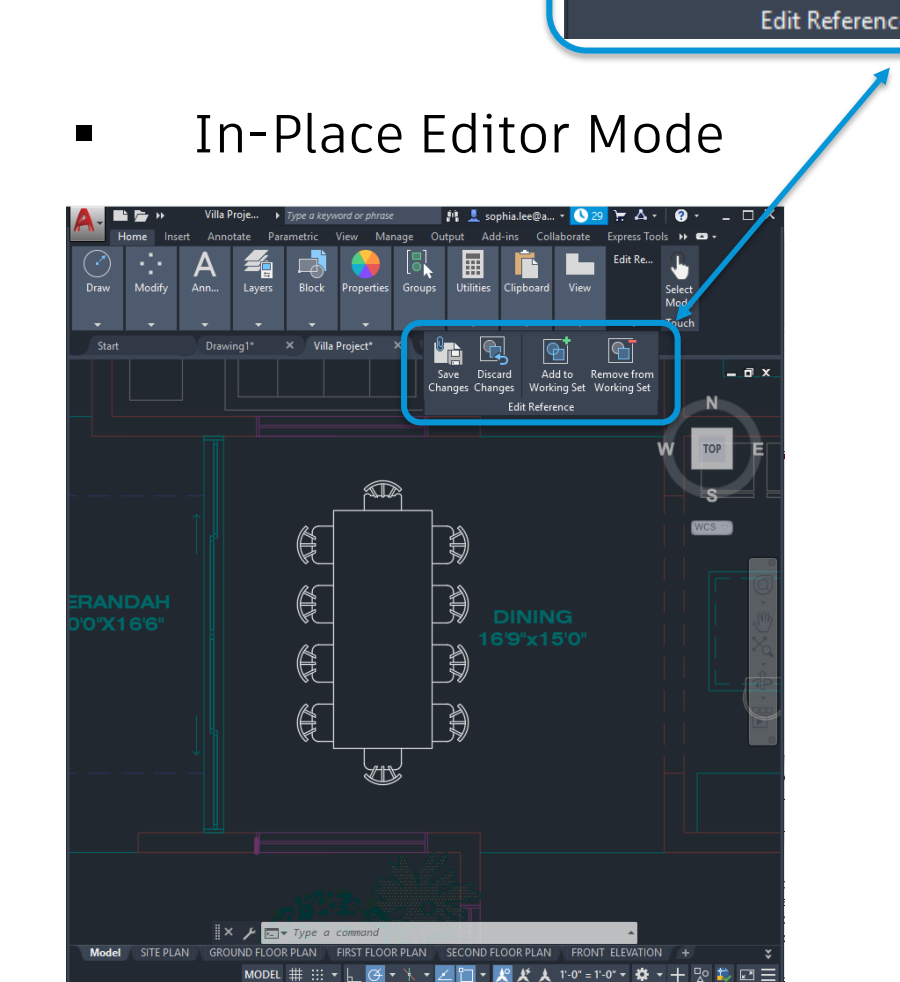

Refedit = Reference edit

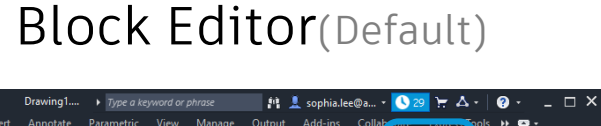

## тор E Æ Æ E 🗙 🗡 🖂 Type a command

Close **Block Editor** Close

12

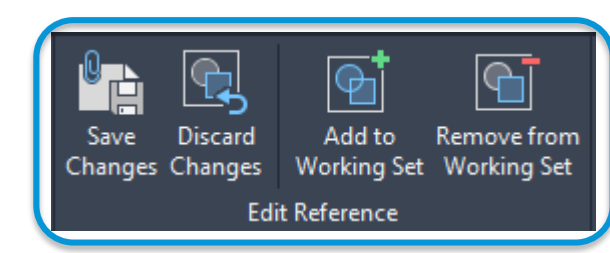

AUTODESK.

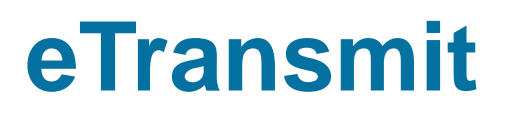

#### Efficient method to share DWG files without breaking XREF links

- Sharing DWG files with others can lead to issues such as broken links
- Creates a transmittal package of DWG file which includes all related dependent files (XREFs, font files, styles etc)
- Application Menu > Publish > eTransmit or ETRANSMIT command

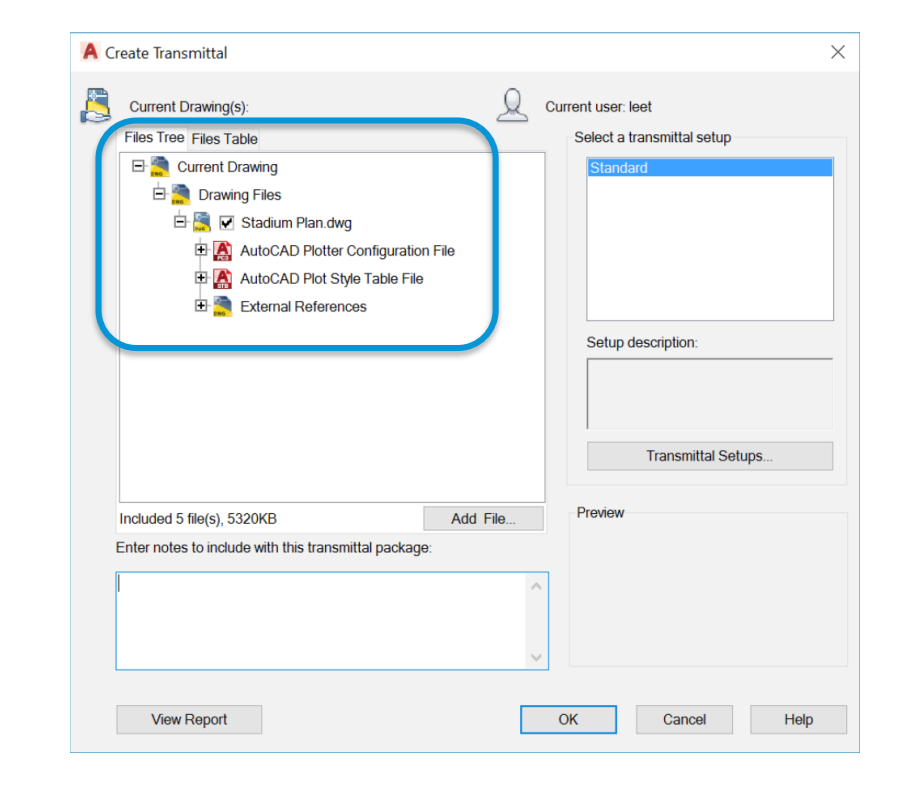

![](_page_12_Picture_6.jpeg)

## **Shared Views**

#### Share designs easily without releasing original DWG files

- Create a viewable file in AutoCAD that can be shared with others via a shareable link
- View comments by others right in your AutoCAD software
- Collaboration tab > Shared
  View or
  SHAREDVIEWS command
- <u>AutoCAD 2019 Internet</u>
  <u>Security Hotfix</u>

![](_page_13_Picture_6.jpeg)

![](_page_13_Picture_7.jpeg)

# **Configuring backup/autosave files**

#### Ensuring a safety net for your work

- Two types of files to look out for:
- 1. Backup files (.bak)
  - Created when a .dwg file is manually saved and will be an exact copy of the .dwg file prior to last save
  - Saved in the same location as the .dwg file by default
  - Set **ISAVEBAK** = 1 to enable
  - Use **MOVEBAK** to change the save location especially if using network drives

## 2. Autosave Files (.sv\$)

- Files created by the autosave feature.
- Automatically deleted after a successful save is made
- Saved in TEMP folder by default
- Set ISAVEPERCENT to a non-zero value
- Use **SAVETIME** to set your preferred autosave interval
- Use SAVEFILEPATH to change the save location

| Name                          | Date modified   | Туре                     | Size  |   |
|-------------------------------|-----------------|--------------------------|-------|---|
| Drawing1.bak                  | 15/7/2019 21:00 | BAK File                 | 31 KI | 3 |
| Drawing2_1_9426_07b289f4.sv\$ | 15/7/2019 21:25 | AutoCAD Autosave Drawing | 32 KI | 3 |

![](_page_14_Picture_16.jpeg)

# Thank you for joining us!

knowledge.autodesk.com

- Have more questions or feedback for us?
  - Ask follow up questions and post future webinar ideas here.
  - Tiny URL: <u>http://tinyurl.com/mvedtn6</u>
    - Link is also in the Webinar reminder email
- Or email us directly:
  - apac.webinars@autodesk.com
  - Subject line: AutoCAD Webinars

![](_page_15_Picture_9.jpeg)

![](_page_15_Picture_10.jpeg)

![](_page_16_Picture_0.jpeg)

![](_page_16_Picture_1.jpeg)

![](_page_16_Picture_3.jpeg)

# **AUTODESK**<sub>®</sub>

Autodesk is a registered trademark of Autodesk, Inc., and/or its subsidiaries and/or affiliates in the USA and/or other countries. All other brand names, product names, or trademarks belong to their respective holders. Autodesk reserves the right to alter product and services offerings, and specifications and pricing at any time without notice, and is not responsible for typographical or graphical errors that may appear in this document.

© 2019 Autodesk. All rights reserved | Global Customer Support & Operations